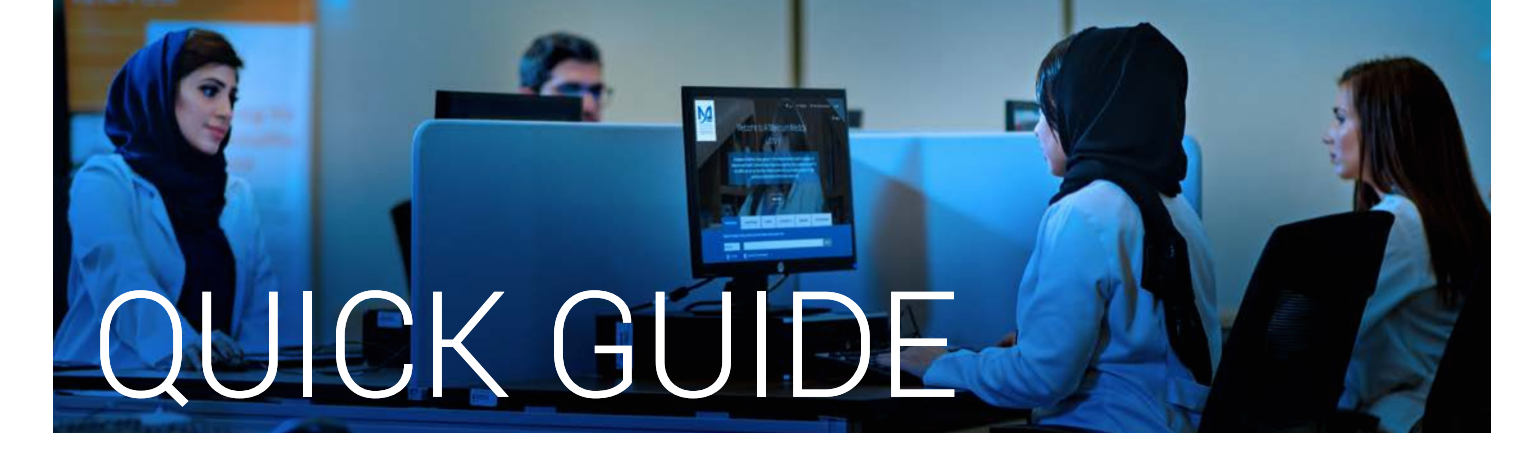

## How to find an online article using Smart Search

- 1. Go to the Library's website https://www.mbru.ac.ae/library
- 2. Click on "**Smart Search**", see below screenshot

Enter username and password, if authentication window pops up

| Smart Search                                | Library Catalog                                       | E-Books                          | E-Journals A-Z          | Databases | Course Reserves |
|---------------------------------------------|-------------------------------------------------------|----------------------------------|-------------------------|-----------|-----------------|
| Search for full t                           | ext articles, reviews a                               | and more.                        |                         |           |                 |
| Keyword                                     | ✓ public here                                         | ealth nurses provide             | e preventative programs |           | Search          |
| - Full-Text                                 | Scholarly (Peer Reviewed)                             |                                  |                         |           |                 |
|                                             |                                                       |                                  |                         |           |                 |
|                                             |                                                       |                                  |                         |           |                 |
|                                             |                                                       |                                  |                         |           |                 |
|                                             |                                                       |                                  |                         |           |                 |
| l Makt                                      | oum Me                                                | dical Li                         | brary                   |           |                 |
| l Makt                                      | oum Me                                                | dical Li                         | brary                   |           |                 |
| I Makt                                      | COUM Me<br>Library Catalog                            | dical Li<br>E-Books              | brary<br>E-Journals A-Z | Databases | Course Reserves |
| Smart Search                                | Coum Me<br>Library Catalog                            | dical Li<br>E-Books              | brary<br>E-Journals A-Z | Databases | Course Reserves |
| I Makt<br>Smart Search<br>Search for full t | COUM Me<br>Library Catalog<br>ext articles, reviews a | dical Li<br>E-Books<br>and more. | brary<br>E-Journals A-Z | Databases | Course Reserves |

## Simple Search

Users can perform a Smart Search by doing the following:

- 1. Enter the search information
  - Enter the keywords (eg: Public health nurses provide preventative programs)
  - Select an index (keyword, title or author)
  - Select categories or individual resources to search eg: Scholarly (Peer Reviewed)
- 2. Click Search

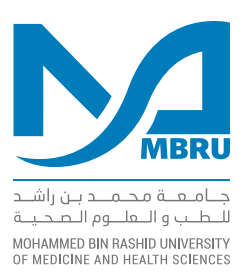

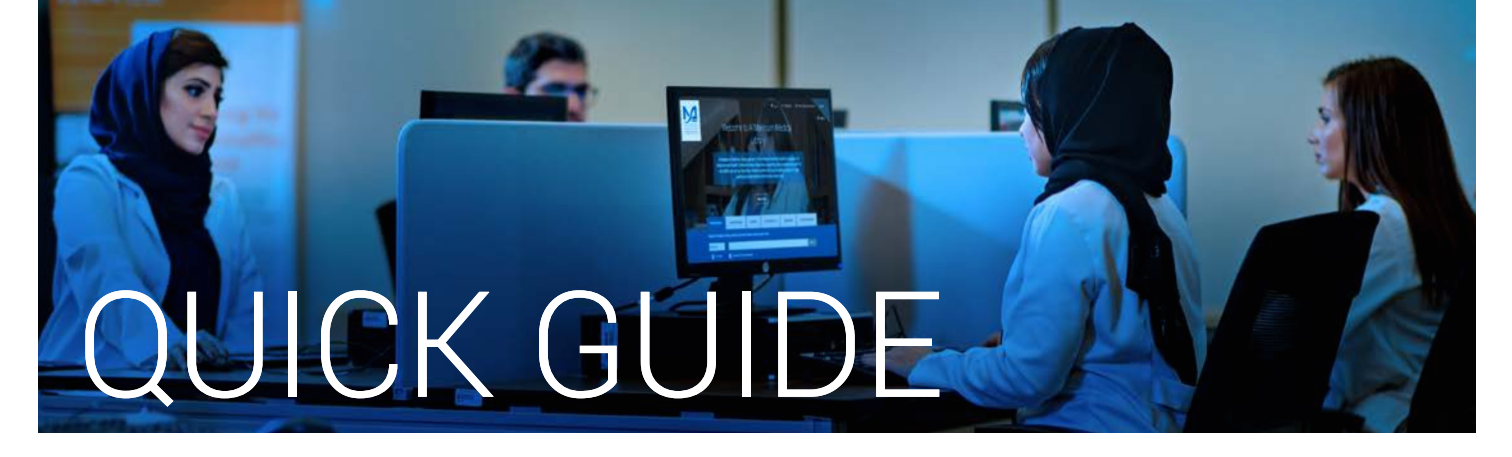

## 3. The system returns search results in the following format

| Refine Results                                        | Search Results: 1 - 10 of 12,272                                                                                                    |  |
|-------------------------------------------------------|----------------------------------------------------------------------------------------------------|--|
| Current Search                                        |                                                                                                    |  |
| Find all my search terms:                             | 1. Public health nurses provide preventative programs, promote he<br>berreth, Kim; Alberta RN, Winter2013; 68(4): 20-22. 3p. (Journal Article - pictorial) ISSN |  |
| Public Health nurses provide<br>preventative programs | Subjects: Community Health Nursing Alberta                                                                                                    |  |
| Expanders                                             | Academic PDF Full Text                                                                                                    |  |
| Apply equivalent subjects 🛛                           | Journal                                                                                                    |  |
| Also search within the full X<br>text of the articles | 2. Creating Academic and Health Care Partnerships that Impact Publi                                                                                             |  |
| Limiters                                              | Grandjean, Peter W.; Hess, Burritt W.; Schwedock, Nicholas; Griggs, Jackson O.; Gordo                                                                           |  |
| Full Text 🛛 🗶                                         | Subjects: PUBLIC health; MEDICAL care costs; MEDICAL partnership; STUDY & teac                                                                                  |  |
|                                                       | Academic<br>Journal DPF Full Text (1.8MB)                                                                                                    |  |
| imit To                                               |                                                                                                    |  |
| Full Text                                             | 3. Surmounting Barriers to Public Health/Park Agency Partnerships: In                                                                                           |  |
| Peer Reviewed                                         | Health Department.                                                                                                    |  |
| Catalas Oak                                           | Razani, Nooshin; Stookey, Jodi; Brainin-Rodriguez, Laura; Roberts, Nina S.; Rutherford                                                                          |  |

Filters to narrow down the search result

Click on the article link or PDF file icon, link will take you to the database page, see attached screenshot.

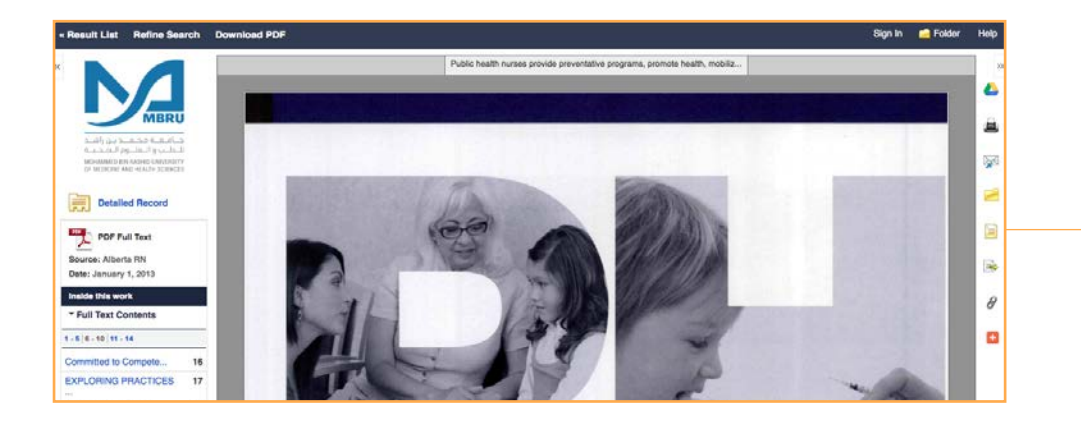

Smart Search provides a fast, streamlined search through a single search box, but within the context of a greater experience that pulls together intuitive features, functionality, and instant access to critical full text. The following databases may be searched using Smart Search.

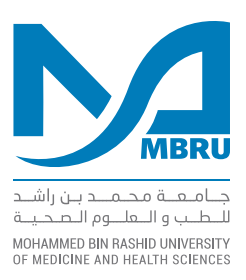